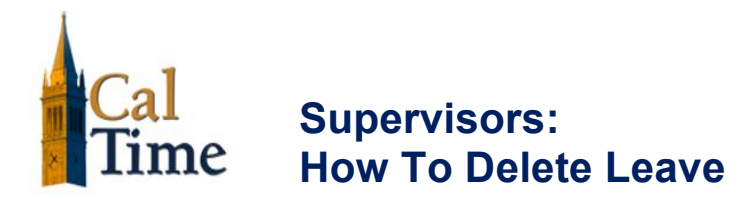

## Purpose

In the event that leave was entered on the wrong day, you may need to delete the leave.

## Tip:

A timecard is a legal document. It is always advisable to have the employee make any needed changes. In the event you need to make a change, written permission from the employee should be obtained when possible.

| Steps |                                                                                                    |                                                                                                    |  |  |
|-------|----------------------------------------------------------------------------------------------------|----------------------------------------------------------------------------------------------------|--|--|
| 1     | Select one or more employees<br>whose timecards you want to<br>edit and click the <b>Timecard</b><br>quick link. | People   Reports     LEAVE USAGE GENIE   Show     Last Refreshed: 9:25AM   Time Period     Time Period   7/22/2012 - 7/28/2012, Range of Dates                                                                                                    |  |  |
|       |                                                                                                    | Actions ¥ Approvals ¥                                                                                                    |  |  |
|       |                                                                                                    | Per     Person Name 1 /     Primary Labor Ac     Employee<br>Approval     Manager<br>Approval     Manager<br>Approved Timecard     Manager       90     Anderson, Nick     TEST01/-/-/-/90     Frost, Carolyn     Frost, Carolyn                                                                                                    |  |  |
|       |                                                                                                    | 90 Brickle, Ginny TEST01/-/-/-/90 Frost, Carolyn   90 Briggs, Thomas TEST01/-/-/-/90 Frost, Carolyn   00 Codes Birk TEST01///// 200                                                                                                    |  |  |
|       |                                                                                                    | Solution     Correct rock     Frost, Carolyn       90     Cross, Jenna     TEST01/-/-/-/90     Frost, Carolyn                                                                                                    |  |  |
| 2     | Select the specific time period<br>from the <b>Time Period</b> drop-<br>down list.                               | Time Period   7/22/2012 - 7/28/2012, Range of Dates     Approvals   Previous Pay Period     Next Pay Period   Next Pay Period     Next Pay Period   Next Pay Period     Next Schedule Period   Next Schedule Period     Next Schedule Period   Next Pay Period     Vesterday   Vesterday     Vesterday   Vesterday     Vest to Date   Last Week     7/22/2012. Specific Date   7/22/2012. 7/28/2012, Range of Dates |  |  |
| 3     | Identify the row with the pay<br>code that needs to be deleted<br>and click the <b>Delete Row</b> [X]<br>icon.   | Save   Actions ▼ Amount   Accruals ▼ Comment ▼ Appro     Date   Pay Code   Amount     X   Sun 7/22   ▼     X   Sun 7/23   ▼     X   Image: Amount 1/23   ▼     X   Tue 7/24   Vacation Leav ▼   8.0     X   Image: Amount 1/25   ▼     X   Image: Amount 1/25   ▼                                                                                                    |  |  |

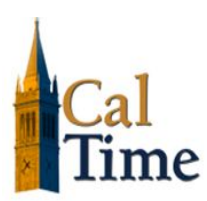

Supervisors: How To Delete Leave

| Steps |                                     |                                                                                                    |  |
|-------|-------------------------------------|----------------------------------------------------------------------------------------------------|--|
| 4     | Click <b>Yes</b> to delete the row. | Workforce Central X<br>Erase data for the entire row?                                                                                                    |  |
| 5     | Click the <b>Save</b> button.       | *TIMECARD<br>Last Saved: 9:23AM<br>Save Actions ▼ Amount   Accruals ▼ (<br>Date Pay Code<br>X Sun 7/22 ▼<br>X Sun 7/22 ▼<br>X Sun 7/23 ▼<br>X Sun 7/24 ▼<br>X Sun 7/25 ▼ |  |